## INSTRUKCJA KONFIGURACJI ŚRODOWISKA MICROSOFT VISUAL C++

Uruchomienie środowiska Microsoft Visual C++ 2008 Express Edition (lub nowszego):

Start-> Wszystkie Programy-> Microsoft Visual C++ 2008 Express Edition-> Microsoft Visual C++ 2008 Express Edition

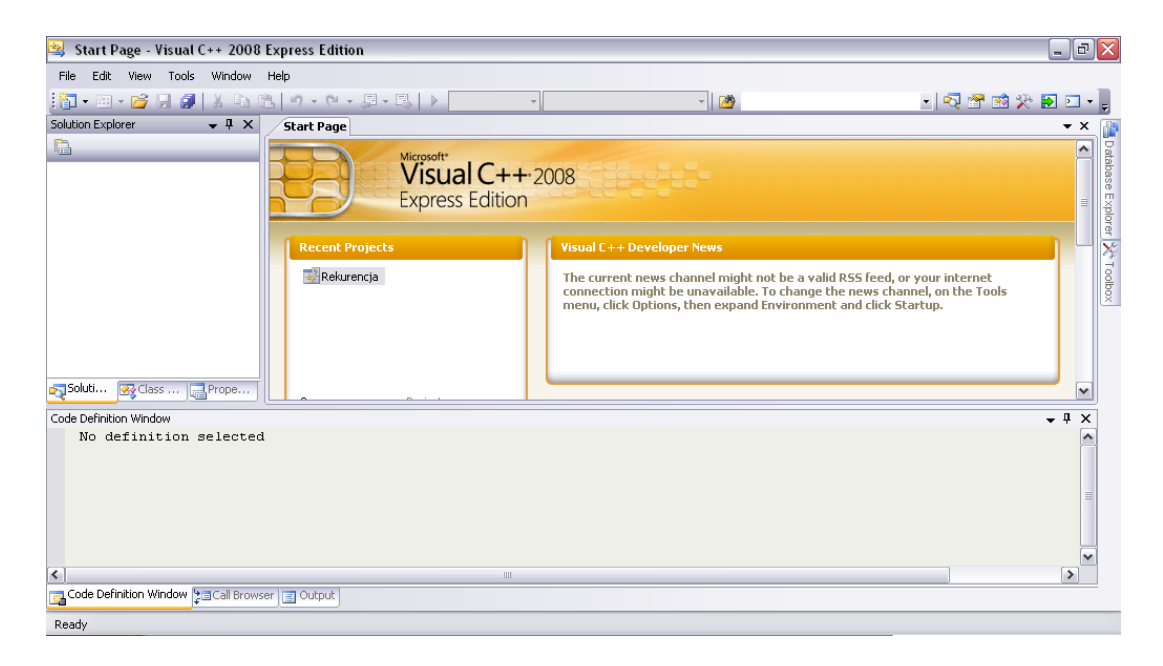

Po uruchomieniu środowiska wybieramy: File\New\Project... Powinno wyświetlić się okno zaprezentowane poniżej. Należy wybrać Win32 Console Application, w polu Name należy wpisać nazwę projektu (np. HelloWorld), w polu Location należy podać ścieżkę do miejsca gdzie ma być zapisany projekt. Następnie należy kliknąć OK.

| 😫 Start Page - Visual C++ 2008 Express Edition |                                                    |                                                                                   |                                  |                   |  |                         |                | ×                |
|------------------------------------------------|----------------------------------------------------|-----------------------------------------------------------------------------------|----------------------------------|-------------------|--|-------------------------|----------------|------------------|
| File Edit View Tools Wir                       |                                                    |                                                                                   |                                  |                   |  |                         |                |                  |
| i 🛅 • 🛅 • 📂 🚽 🗿 🕹                              | New Project                                        |                                                                                   |                                  |                   |  | 🔩 😤 🐋 📯                 | • 🖸 🧟          | Ţ                |
| Solution Explorer 🚽                            | Project types:                                     |                                                                                   | Templates:                       |                   |  |                         | <del>~</del> × |                  |
| <b></b>                                        |                                                    |                                                                                   | Visual Studio installed template | s 🔚 Win32 Project |  |                         |                | Database Explore |
|                                                |                                                    |                                                                                   | Search Online Templates          |                   |  | internet<br>n the Tools |                | er 🔭 Toolbox     |
|                                                |                                                    |                                                                                   |                                  |                   |  |                         |                |                  |
| Code Definition Window                         | A project for creating a Win32 console application |                                                                                   |                                  |                   |  |                         | <b>₩</b> ₩ X   |                  |
| NO GETTRICTOR SET                              | <u>N</u> ame:                                      | HelloWorld                                                                        |                                  |                   |  |                         |                |                  |
|                                                | Location:                                          | C:\Documents and Settings\aga\Moje dokumenty\Visual Studio 2008\Projects   Browse |                                  |                   |  |                         |                |                  |
|                                                | Solution Name:                                     | HelloWorld Create directory for solution                                          |                                  |                   |  |                         |                |                  |
|                                                | OK Cancel                                          |                                                                                   |                                  |                   |  |                         | ~              |                  |
| <                                              | 11                                                 |                                                                                   |                                  |                   |  |                         | >              |                  |
| Code Definition Window Call Browser Output     |                                                    |                                                                                   |                                  |                   |  |                         |                |                  |

Na następnej stronie kreatora kliknij Next, a na kolejnej Finish.

W otworzonym pliku znajduje się kod źródłowy, do którego należy dopisać własne instrukcje. Na początek może to być na przykład instrukcja wyświetlająca na ekranie napis "Hello World":

```
// HelloWorld.cpp : Defines the entry point for the console
// application.
11
#include "stdafx.h"
#include <stdlib.h>
//biblioteka standardowa zawierająca funkcje pozwalajace na
//wprowadzanie i wyprowadzanie informacji na takie urzadzenia jak
//np. ekran
#include <iostream>
using namespace std;
//w każdym programie w jezyku C++ musi być funkcja main, od niej
//zaczyna się wykonywanie programu
int tmain(int argc, TCHAR* argv[])
{
     //wyprowadza na ekran tekst zamieszczony w cudzyslowie
     cout << "Hello World" << endl;</pre>
     return 0;
}
```

Po wpisaniu kodu, aby uruchomić program, należy go najpierw skompilować (program tłumaczony jest na język maszyny) poprzez kliknięcie **F7** lub poprzez wybranie z Menu **Build/Build Solution**. W celu uruchomienia programu (musi zostać jeszcze wykonany proces łączenia (linkowania) przez program zwany linkerem – następuje wtedy przyłączenie funkcji bibliotecznych (dyrektywa #include zapoznała kompilator tylko z samym nagłówkiem biblioteki)) należy kliknąć **Ctrl+F5** lub wybrać z Menu polecenie **Debug/Start Without Debugging**